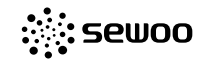

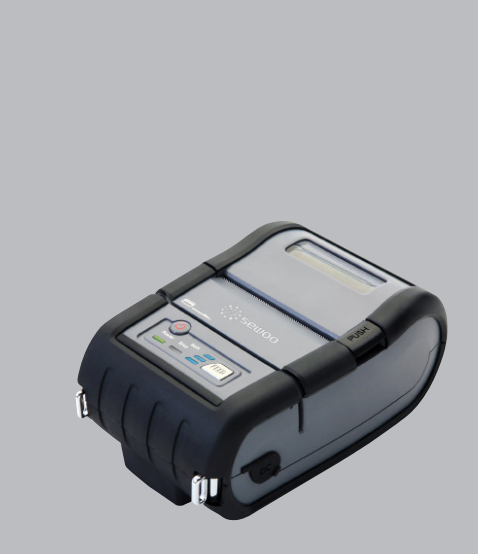

# MODEL : LK-P20II

USER'S MANUAL

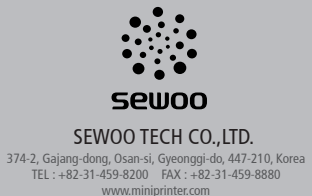

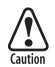

RISK OF EXPLOSION IF BATTERY IS REPLACED BY AN INCORRECT TYPE. DISPOSE OF USED BATTERIES ACCORDING TO THE INSTRUCTION

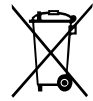

# Disposal of Old Electrical&Electronic Equipment(Applicable in the European Union and other European countries with separate collection systems)

This symbol on the product or on its packaging indicates that this product shall not be treated as household waste.

Instead it shall be handed over to the applicable collection point for the recycling of electrical and electronics equipment. For more detailed information about recycling of this product, please contact your local city office, your household waste disposal service or the shop where you purchased the product.

# Table of Contents

| 1. Safety Caution                                | 2  |
|--------------------------------------------------|----|
| 2. Unpacking                                     | 4  |
| 3. Product Overview                              | 5  |
| 4. Usage and Installation                        | 6  |
| 4-1. Control panel usage                         | 6  |
| 4-2. Battery installation                        | 7  |
| 4-3. Charging battery                            | 8  |
| 4-4. Battery charger usage (Optional)            | 9  |
| 4-5. Usage of cigar jack for charging (Optional) | 10 |
| 4-6. Battery removal                             | 11 |
| 4-7. Belt clip usage                             | 12 |
| 4-8. Loading the media.                          | 13 |
| 4-9. Shoulder strap usage (Optional)             | 14 |
| 4-10. Leather case usage (Optional)              | 15 |
| 4-11. Self test                                  | 16 |
| 4-12. MSR usage (Optional)                       | 18 |
| 4-13. IC CARD usage ( <b>Optional</b> )          | 19 |
| 5. Peripherals Connection                        | 20 |
| 5-1. Bluetooth connection (Optional)             | 20 |
| 5-2. Wi-Fi(802.11b/g/n) connection (Optional)    | 20 |
| 5-3. Interface cable connection                  | 21 |
| 6. Printer Cleaning                              | 22 |
| 7. Standard Roll Media Specification             | 23 |
| 8. Black Mark                                    | 24 |
| 9. Printer Specification                         | 25 |
| 10. Certification                                | 27 |
| 11. Setting up the Software                      | 29 |
|                                                  |    |

# 1. Safety Caution

For higher reliability and safety, consider the following precautionary measures. Read and follow the instructions carefully before running of the product.

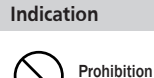

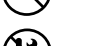

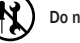

Do not disassemble

shock

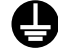

#### WARNING

Grounding to prevent electric

Failure to follow these instructions could result in fire. electric shock. or other injuries, or property damage

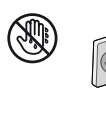

Do not pull or touch the power plug with wet hands. (Potential risk of electric shock or fire)

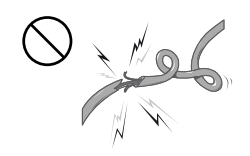

Do not bend the wire and do not allow the wire to be pressed by heavy object. (Potential risk of electric shock or fire)

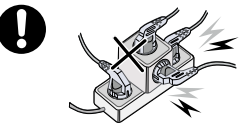

Must follow

with wet hands

outlet

Unplug the power from the

Do not handle the product

Do not overload the power plug into one outlet. (Potential risk of electric shock or fire)

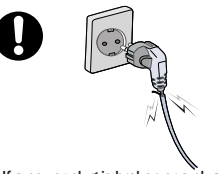

If a power plug is broken or a plug is cut or worn, do not use it. (Potential risk of electric shock or fire)

#### WARNING Failure to follow these instructions could result in fire, electric shock, or other injuries, or property damage Do not pull out the power plug to turn off Do not disassemble, repair or modify the the product. product. (Potential risk unit malfunction, electric (Turn off the power at installation, transportation, wiring and inspection.) shock or fire. When the product needs to be repaired, please contact in place where you ordered.inspection.) CAUTION Failure to follow these instructions could result in fire, electric shock, or other injuries, or property damage Do not install the product in uneven or Keep product away from the water and inclined surface. other material. (You may get hurt and it can be broken (Potential risk of discoloration or when it falls) electric shock) Dealer If the product that needs to be repaired, Please do not give excessive shock.

please contact in place where you ordered.

(Potential risk of fire or unit malfunction)

(Potential risk of fire or unit malfunction)

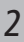

# 2. Unpacking

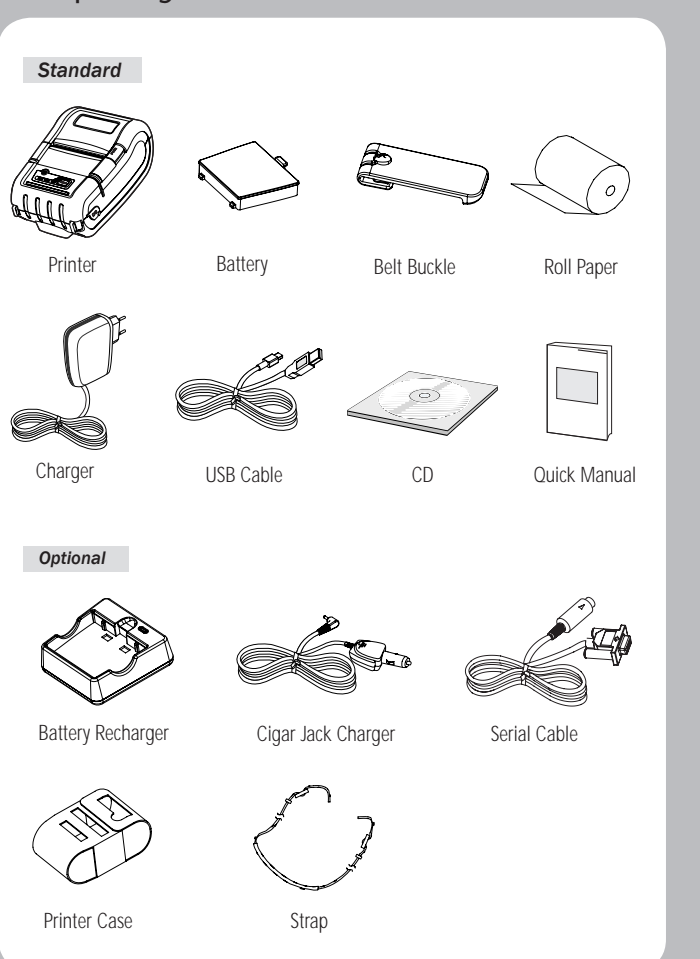

# 3. Product Overview

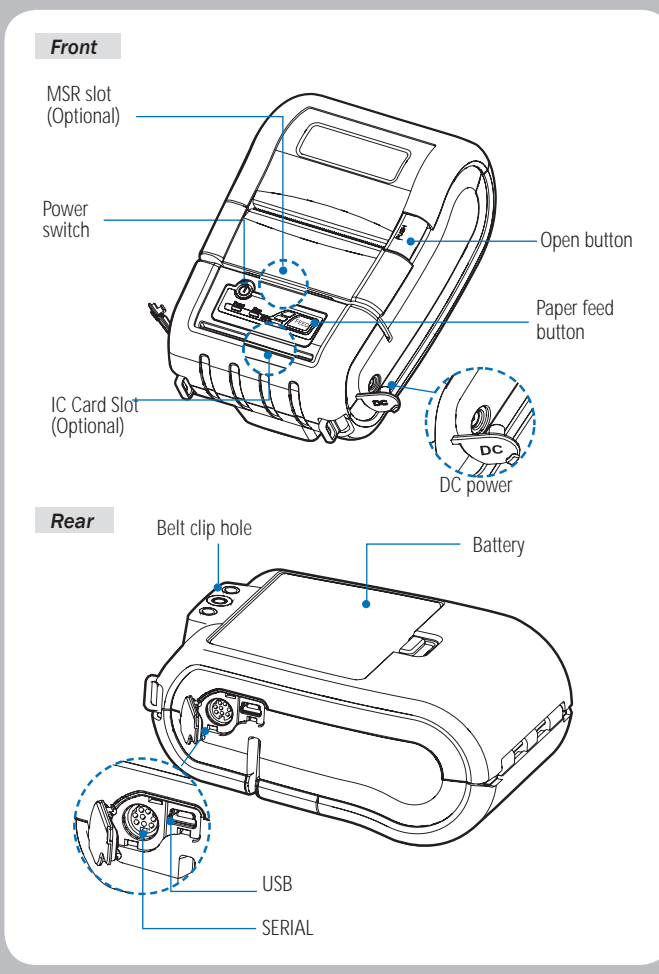

# 4. Usage and Installation

#### 4-1 Control panel usage

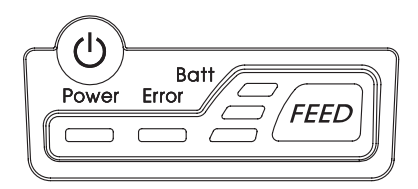

| Button Name |                                                                                | function                                                                                                    |  |
|-------------|--------------------------------------------------------------------------------|----------------------------------------------------------------------------------------------------|--|
|             | Power<br>button                                                                | This button is used to turn the printer on and off.<br>When the printer is off, press this button for approximately 3 seconds<br>and it will turn on the power. When you press this button in a state<br>that the printer is on, the printer will turn off.                                   |  |
| FEED        | Paper<br>feed<br>button                                                        | Paper output can be done manually by pressing this button.<br>Additionally, self-testing and Hexadecimal Dumping can be<br>processed.<br>1. Refer to *4-11* for self test information.<br>2. Refer to the service manual regarding Hexadecimal Dumping.                                       |  |
| Batt 0      | Battery<br>status<br>lamp                                                      | <ol> <li>If the Batt, LED are Lit, the battery is fully charged.</li> <li>If you can hear beeping sound and LED light is turned off, it means<br/>that the battery is at the lowest level.</li> <li>If the battery is not charged at all, the printer turns off<br/>automatically.</li> </ol> |  |
| Error       | Error Error lamp If the red light is turned on, it means there is no paper rol |                                                                                                    |  |

#### 4-2 Battery Installation

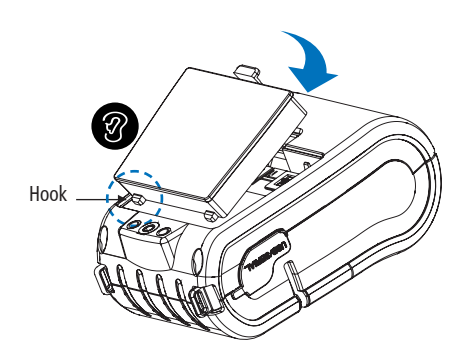

- 1. Align battery hook as shown in the picture
- 2. Push the battery into the printer until it locks in place.

#### **NOTE**

As the battery is not charged at the time of your purchase, charge the battery prior to using the printer (Battery charger or Cradle can be used to charge)

# 4-3 Charging battery

1. Be sure that the printer is turned off

2. After open the DC JACK cover, insert DC JACK into the printer. 3. Plug the power code to electrical outlet.

#### 4-3-1 The status of lamp in charging

| Status        | charging | charging complete |
|---------------|----------|-------------------|
| Charging Lamp | Red      | Green             |

#### **NOTE**

- 1. Unless the exclusive charger is used provided by the manufacturer, the printer can be damaged, and the manufacturer is not liable for the consequential damage.
- 2. Before removing the battery, make sure that power is turned off.
- 3. Printer does not work in the status of being connected with charger only.
- 4. The battery should be installed to operate printer.
- 5. While charging, do not turn on the power.
- 6. Do not operate the print while charging the battery.
- 7. Do not connect the charger while the printer is operated.

# 4-4 Battery charger usage Optional

Insert the battery into the battery holder as shown above
 Connect the DC JACK to the power electrical outlet.

3. Once the charging is completed, remove the battery from the holder.

#### 4-4-1 The status of lamp in charging

| Status        | charging | charging complete |
|---------------|----------|-------------------|
| Charging Lamp | Red      | Green             |

#### **NOTE**

In the case the battery is not fixed properly in the holder, the red lamp will be blinking, Then, extract and reinsert the battery.

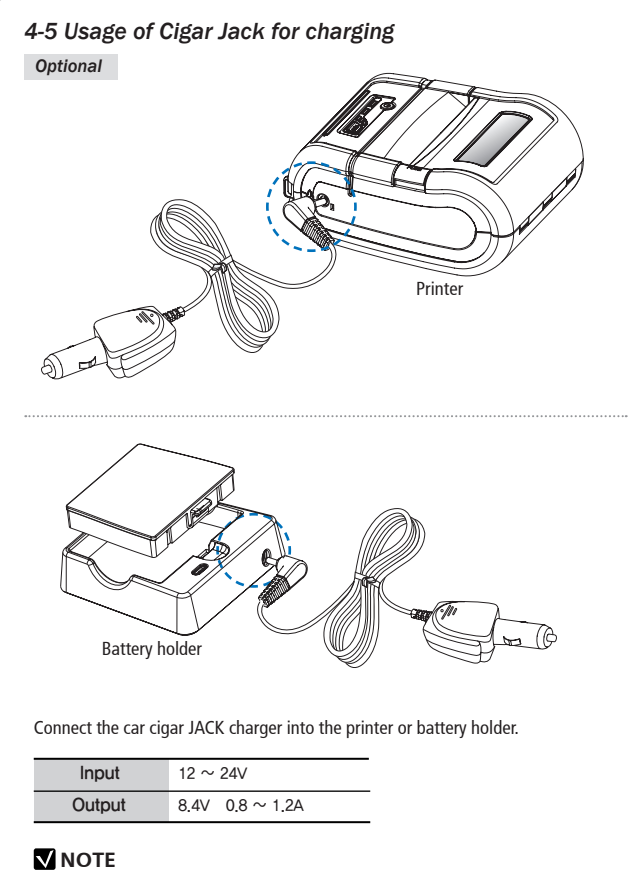

Use the Cigar Jack offered by the manufacturer.

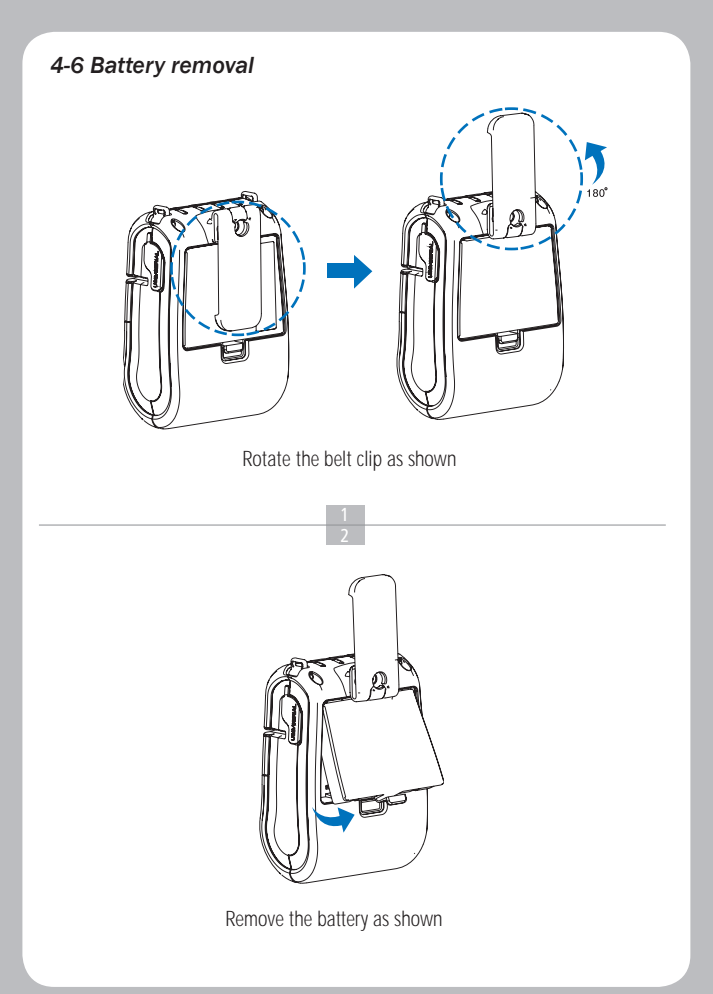

#### 4-7 Belt Clip usage

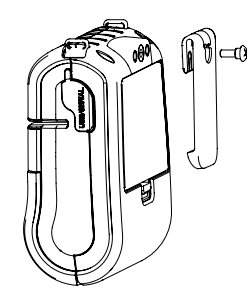

Insert screw into belt clip.

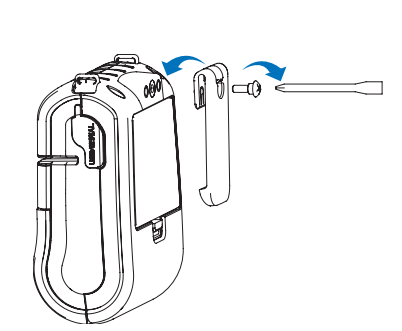

Tighten the screw with driver as shown.

# 4-8 Loading the media. Place the paper roll as shown. Press the cover open button and open Make sure the paper is placed in right direction.

Pull a short length of paper out of the printer and close the cover.

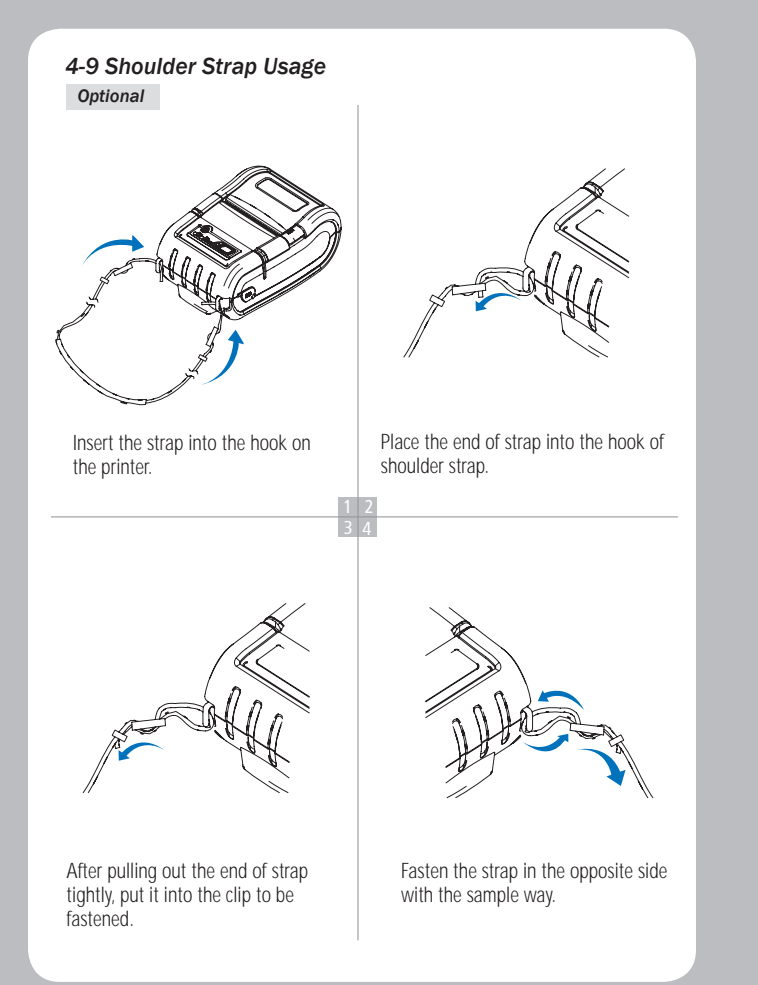

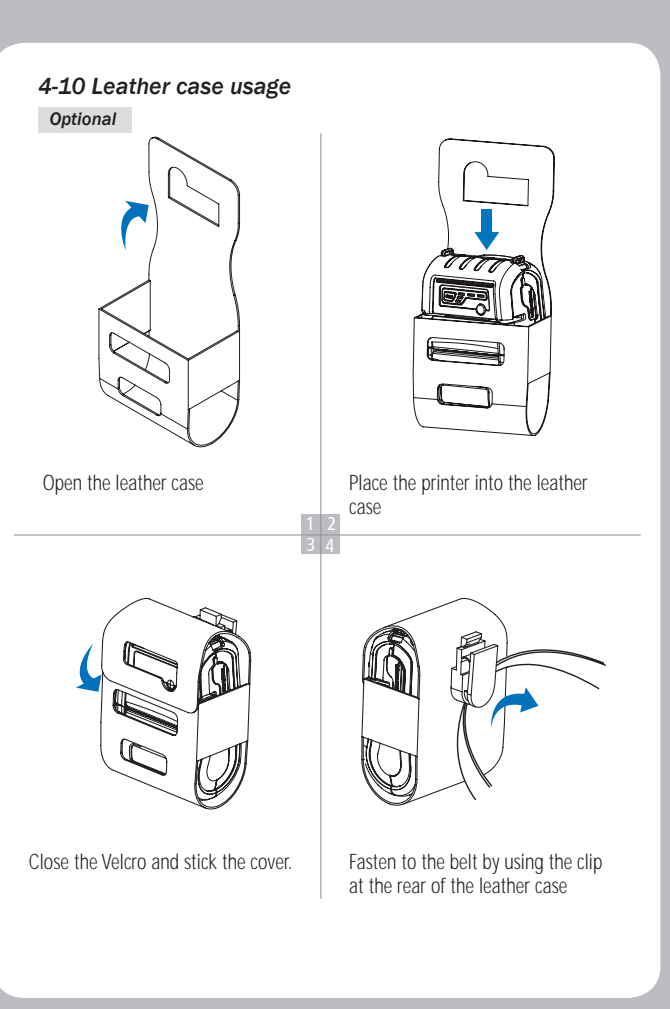

#### 4-11 Self Test

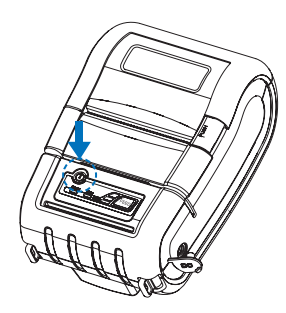

Turn off the power pressing the power button for approximately 3 seconds.

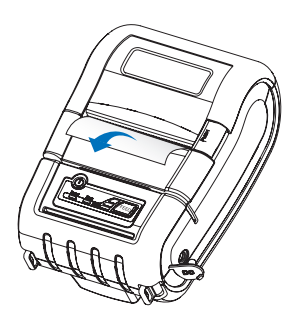

The printout is produced.

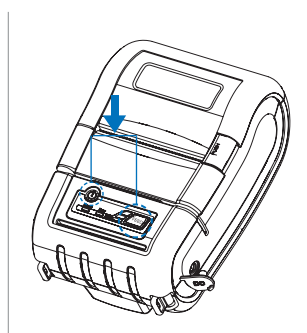

While you are pressing the FEED button, press the power button

#### **NOTE**

- 1. To print ASCII pattern additionally, press the Feed button once more
- 2. After printing ASCII pattern, the
- self test will be finished automatically.
- If the Feed button is not pressed to print ASCII pattern, self test will be finished automatically after 3 seconds.

#### The sample of self test printout

#### SEWOO, LK-P20 II

Printer Configuration Info. F/W Version : v3.03 BM(Adj) : 148(0) Sensor Node: [JOURNAL] Battery : 7.7V Timeout(Sleep) : 60 sec Ext' Flash: Exist H/W Version : v1.1 MS Track: 1/2

Emulation Configuration Info. Emulation : CPCL Top Of Form : 0 Top Margin : 0 Left margin : 0

Serial Interface Baud : 115200 Data bit : 8bit Parity Bit : none Stop bit : 1bit

USB Interface Version 2.0 Full speed compliant Product String : LK-P20

WiFi Interface Var: 2574 SSID: MOBILE\_PRINTEROFFCID WAC: 04:72:07:07:16:1d DF: 192.168.100. 1 SUENET: 255.255.255.05 GATEMAY: 192.168.100. 1 Derating Noda : SoftAP DHCP: Enabled

152150108921

Press FEED button to enter HEX-DUMP mode. When the printer is installed initially or when you face a problem, you can run the self test and check the information about -Control Circuit, Mechanism, Print Quality, ROM Version

After checking with self-test and no issues are found, you can examine other devices and software. This function is working independent of devices and software.

Motor protection from being overheated
 The motor should be stopped and cooled
 about more than 30 seconds after
 continuous printing 1.5 meter

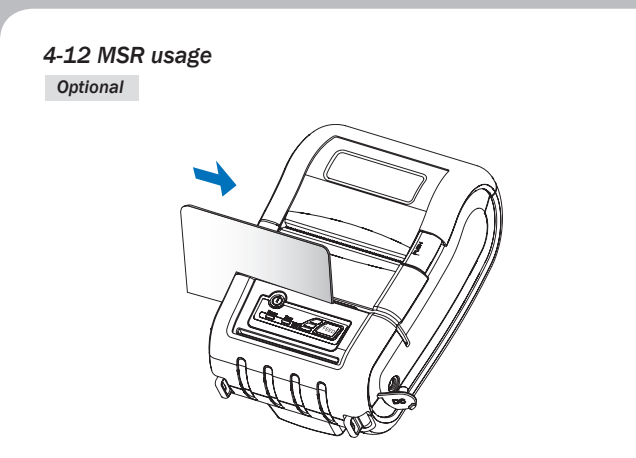

Insert and swipe the card in the direction of the arrow as shown in the picture.

# 4-13 IC CARD usage

Optional

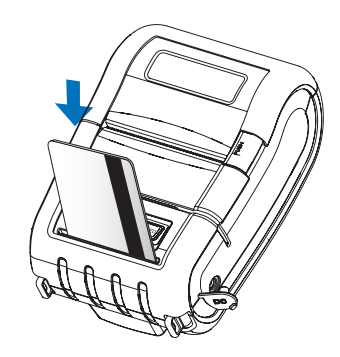

Insert the card in the direction of the arrow as shown in the picture.

# 5. Peripherals Connection

This product can communicate with other devices via Bluetooth or Wi-Fi(802.11b/g/n) communication and cable.

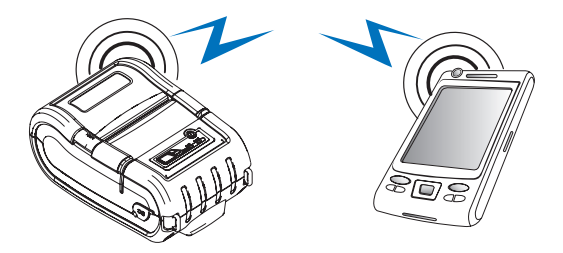

#### 5-1 Bluetooth connection Optional

- 1. The Printer can be connected to devices equipped with Bluetooth communication capacity (PDAs, PCs, etc.)
- 2. Use the Bluetooth connection function supported by the device to connect to the printer.

## **NOTE**

Refer to the Bluetooth Manual for more details on connection.

#### 5-2 Wi-Fi(802.11b/g/n) Connection Optional

- 1. The Printer can be connected to devices equipped with Wi-Fi(802.11b/g/n) communication capacity (PDAs, PCs, etc.)
- 2. Use the Wi-Fi(802.11b/g/n) connection function supported by the device to connect to the printer.

## **NOTE**

Refer to the Wi-Fi(802.11b/g/n) Manual for more details on connection.

- 5-3 Interface Cable Connection
- 1. Connect USB or Serial cable into the cable connector on the printer.

# 

Use the cable offered by the manufacturer (USB, Serial)

2. Connect the interface cable into the USB or Serial port of the device (PDA, PC, etc.)

# 6. Printer cleaning

If the interior of the printer is dusty, printing quality can lowered. In such a case, follow the instructions below to clean up the printer.

# 

- 1. Make sure to turn the printer power off prior to cleaning
- Regarding print head cleaning, as the print head sets very hot during printing, turn off the printer power and wait approximately 10 minute before commencement.
- 3. When cleaning the print head, take care not to touch the heated portion of the print head. The print head subject to be damaged by static electricity.
- 4. Take care not to allow the print head to become scratched and /or damaged in any way.

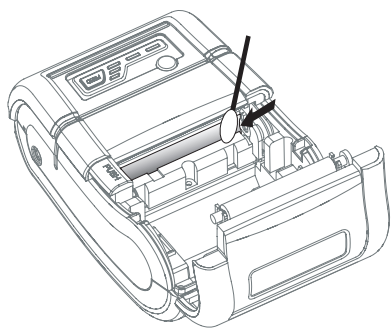

- 1. Use an applicator swab moistened with an alcohol solution to clean the print head and remove any dusts.
- 2. Once the cleaning is completed, insert paper roll into the printer few minutes later and close the printer cover.

## Preventing Overheating

To prevent the motor from overheating, continuous driving of the printer should be 1.5 m or less in print length. Set the pause time for 30 seconds or more after driving the printer.

# 7. Standard roll media specification

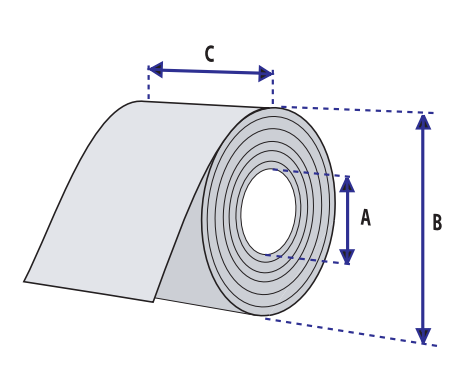

| Core               |                |  |
|--------------------|----------------|--|
| Diameter(A)        | Ø12.5±0.5      |  |
| Roll               |                |  |
| Max.diameter(B)    | ∉ 48mm         |  |
| Max.media width(C) | MAX : 58mm     |  |
| Thickness          | 0.065 ~ 0.09mm |  |

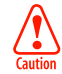

Protect the media against sand, grit, and other hard particles during printing and storage. Keep the cover closed. Even very small foreign particles may cause severe harm to the delicate printhead.

# 8. Black Mark

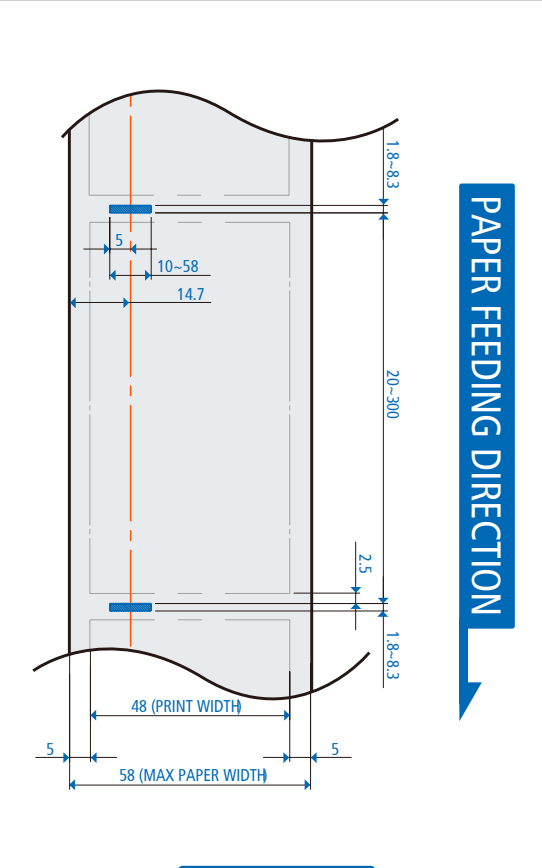

# PRINTING AREA

# 9. Printer Specification

# 9-1. Specification

| Printing Method |         | Direct Thermal                                                                                                    |
|-----------------|---------|----------------------------------------------------------------------------------------------------|
| Printing Speed  |         | 80mm/sec                                                                                                    |
| Resolution      |         | 203 DPI X 203 DPI                                                                                                    |
| Character       | ESC/POS | FontA(12x24), FontB(9x17), Asian Font(KOR,<br>JPN,CHN_GB2312,CHN_BIG5)                                                                                         |
|                 | CPCL    | Font0/1/2/4/5/6/7, 24x24 Asian Font(KOR,<br>JPN,CHN_GB2312,CHN_BIG5), Resident TTF,<br>Downloadable TTF                                                        |
|                 | ZPL     | FontA~H, FontGS,Resident TTF(Font0), Download-<br>able TTF                                                                                                    |
|                 | EPL     | Font1 ~ 8                                                                                                    |
| Barcode         | ESC/POS | 1D: EAN-8, EAN-13, Code39, ITF, UPC-A, UPC-E,<br>Codabar, Code93, Code128<br>2D: QR, PDF417                                                                    |
|                 | CPCL    | 1D: LUPC-A(+2,+5), UPC-E(+2,+5), EAN13(+2,+5),<br>EAN8(+2,+5), Code39 etc. (CPCL)<br>2D: QR, PDF417, MicroPDF417, Maxicode,<br>Datamatrix, Aztec, TLC39, RSS14 |
|                 | ZPL     | 1D : Code11, ITF, Code39, Planet, EAN-8, UPC-E,<br>Code93, Code128 etc. (ZPLII)<br>2D: QR, PDF417, MicroPDF417, Maxicode,<br>Datamatrix, Aztec, TLC39, RSS14   |
|                 | EPL     | 1D : Code39, Code93, Code128, Codabar, EAN-(+2,+5),<br>EAN13(+2,+5), ITF etc. (EPLII)<br>2D : QR, PDF417, Maxicode, Datamatrix, Aztec, RSS14                   |
| Emulation       |         | ESC/POS, CPCL, ZPL, EPL, Command Compatible                                                                                                    |
| Driver          |         | Window Printer Driver<br>(10, 2012, 8.0/8.1, 7, 2008,Vista, 2003, XP, 32 & 64bit),<br>Windows (CE 4.2 & 5.0 & 6.0 & 7.0 / Mobille 5.0 & 6.0)                   |
| Sensor          |         | Paper End Sensor                                                                                                    |

| Paper                |       | Paper type         | Thermal Paper                                                                   |
|----------------------|-------|--------------------|---------------------------------------------------------------------------------|
|                      |       | Width              | Max. 58mm                                                                       |
|                      |       | Thickness          | 65µm                                                                            |
|                      |       | External Diameter  | Мах. Ф 48mm                                                                     |
|                      |       | Internal Diameter  | 12.5mm +/-0.5mm                                                                 |
| Reliability          |       | ТРН                | 50km                                                                            |
|                      |       | Battery            | Continuous Printing 52min<br>Standby for 16hours 20min<br>Printing length: 236m |
| Communica            | tions | Standard           | Serial(RS-232C), USB                                                            |
|                      |       | Optional           | Bluetooth Class2 or Wi-Fi(802.11b/g/n)                                          |
| Battery Charger      |       | Input              | AC100~240V, 50/60Hz                                                             |
|                      |       | Output             | 8.4V , 800~1400mA                                                               |
| Battery              |       | Battery type       | Li-ion                                                                          |
|                      |       | Output             | 7.4V, 1800mAh                                                                   |
|                      |       | Charging time      | 150min                                                                          |
| MSR (Optional)       |       | Card Standard      | ISO 1&2 or ISO 2&3                                                              |
|                      |       | Track              | 1&2 Track or 2&3 Track                                                          |
|                      |       | Magnetic Head Life | 300,000 Passes(minimum)                                                         |
| EMV II<br>(Optional) | MSR   | Card Standard      | ISO 1&2&3 or ISO 1&2&JIS-II                                                     |
|                      |       | Track              | ISO Track 1&2&3                                                                 |
|                      |       | Magnetic Head Life | 500,000 Passes(minimum)                                                         |
|                      | ICR   | Card Standard      | ISO 7816                                                                        |
|                      |       | Head Life Cycle    | 100,000 Passes(minimum)                                                         |
| Size                 |       | WxDxH(mm)          | 93 x 138 x 62                                                                   |
|                      |       | WxDxH"             | 3.66 x 5.43 x 2.44                                                              |
|                      |       |                    |                                                                                 |

| Weight                |           | 340g (With Battery : 440g)        |
|-----------------------|-----------|-----------------------------------|
| Environmental sealing |           | IP42, IP54 (With Protection case) |
| Temperature           | Operation | -10~50°C                          |
|                       | Storage   | -20~60°C                          |
| Humidity              | Operation | 10 ~ 80%                          |
|                       | storage   | 10 ~ 90%                          |

#### Preventing Overheating

To prevent the motor from overheating, continuous driving of the printer should be 1.5 m or less in print length. Set the pause time for 30 seconds or more after driving the printer.

# 10.Certification

# **FCC Information**

This device complies with part 15 of the FCC Results. Operation is subject to the following two conditions:

- (1) This Device may not cause harmful interface, and
- (2) This device must accept any interference received, including interference that may cause undesired operation.

This Class [B] digital apparatus complies with Canadian ICES-003. Cet appareil numerique de la classe [B] est conforme a la norme NMB-003 du Canada.

Operation is subject to the following two conditions: (1) this device may not cause harmful interference, and (2) this device must accept any interference received, including interference that may cause undesired operation of the device.

# **NOTE**

This equipment has been tested and found to comply with the limits for CLASS B digital device, pursuant to Part 15 of FCC Rules. These limits are designed to provide reasonable protection against harmful interference when the equipment is operated in a commercial environment. This equipment generates, uses and can radiate radio frequency energy and, if not installed and used in accordance with the instuctions, may cause harmful interference to radio communications. However, there is no guarantee that interference will not occur in a particular installation. If this equipment does cause harmful interference to radio or television reception, which can be determined by turning the equipment off and on, the user is encouraged to try correct the interference by one or more of the following measures:

- 1.1. Reorient or relocate the receiving antenna.
- 1.2. Increase the separation between the equipment and receiver.
- 1.3. Connect the equipment into an outlet on a circuit different from that to which receiver is connected.
- 1.4. Consult the dealer or experienced radio/TV technician for help.

# WARNING

Changes or modifications not expressly approved by the manufacturer could void the user's authority to operate the equipment.

# 

Antenna shall be mounted in such a manner to minimize the potential for human contact during normal operation. The antenna should not be contacted during operation to avoid the possibility of exceeding the FCC radio frequency exposure limit.

The device meets the FCC requirements for radio frequency (RF) radiation exposure in the standard body worn configuration with no minimum configuration. In this configuration, which applies whether the belt clip or shoulder strap is used, the face of the printer from which paper is transported is facing away from the user's body. The standard configuration must always be used when the printer is body worn.

# 11. Setting up the software

Please refer to the programming manual included in CD.

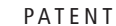

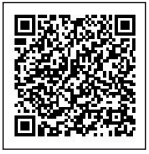